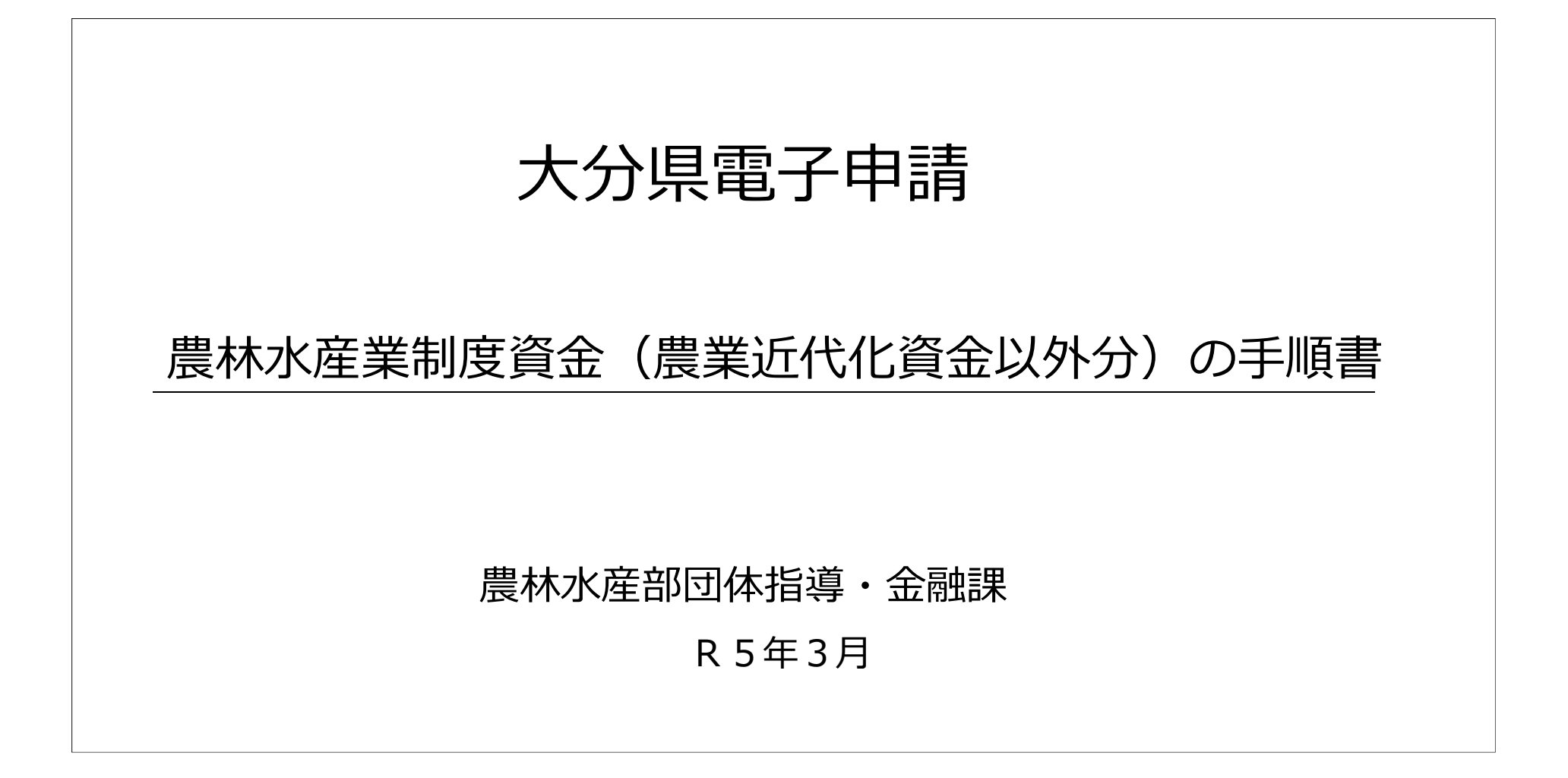

## はじめに

# 大分県HPに株式会社グラファーの操作方法説明があるので、共通 項目については参考にしてください。

よくあるご質問

#### サービス全般

- 株式会社グラファー(Graffer)とは
- 以前申請した手続きを再度申請するとき、また最初から申請しなければなりませんか
- Grafferからの認証メールが届きません

#### Graffer アカウント

- 申請を始めるにはどうしたらいいですか。
- ログイン方法を教えてください
- Graffer アカウントの作り方を教えてください
- Graffer アカウントを退会したい
- Graffer アカウントに登録したメールアドレスは変更できますか

# 大分県HP > 大分県 電子申請ポータルサイト > 新電子申請システムのログイン方法 > 関連外部リンク:株式会社グラファースマート申請「よくあるご質問」

### 対象手続き

1 当申請フォームは、<u>大分県団体指導・金融課に対して申請等を行う農林水産業制度資金</u> の各種手続き(農業近代化資金に係るものを除く。※)を対象としています。

※農業近代化資金の手続きについては、令和4年9月26日にサービス開始した既存の電子申請 フォームを引き続きご利用ください。 ただし、農業近代化資金のうち、以下の手続きについては、当申請フォームが利用できます。 〇当申請フォームが利用可能な農業近代化資金の手続き ・利子補給金の交付申請等に係る手続き →年2回、団体指導・金融課に対して補助金請求を行う手続きに係るもの ・特例償還状況及び延滞状況報告書 →上記補助金請求の前段階で償還状況等を確認・報告するもの

- 2 したがって、<u>以下の手続きについてはご利用できません</u>ので、ご留意ください。 <利用できない手続き>
- (1) 融資機関その他<u>大分県以外の機関</u>への申請手続等
  - (例:融資機関への借入申込書、各市町村への利子補給申請 等)
- (2) 大分県団体指導・金融課が所管しない制度資金にかかる申請手続等
- ※ご不明な点については、HP(次ページ参照)掲載のお問い合わせ先までご連絡ください。

# ■ 農業近代化資金 申請窓口

### 大分県農林水産制度資金の電子申請ページ【団体 指導・金融課所管分】

● 印刷ページの表示 ページ番号:0002108609 更新日:2023年3月10日更新

Tweet

#### 大分県農林水産業制度資金にかかる電子申請について

大分県団体指導・金融課が所管する農林水産業制度資金の各種申請手統等については、以下のフォーム より、電子申請を行うことができます。

是非、ご活用ください。

【注】当申請フォームは、大分県団体指導・金融課が所管する手続きのみご利用いただけます。以下の 手続きについてはご利用できませんので、ご留意ください。 <利用できない手続き>

1 融資機関その他大分県以外の機関への申請手続等(例:融資機関への借入申込書、各市町村への利 子補給申請 等)

2 大分県団体指導・金融課が所管しない制度資金にかかる申請手続等

※ご不明な点については、以下のお問い合わせ先までご連絡ください。

# 大分県HPからアクセスします

#### ●リンク先

大分県HP > 組織からさがす> 農林水産部> 団体指導・金融課>大 分県農林水産制度資金の電子申請ページ【団体指導・金融課所管 分】

○検索サイトで「大分県 団体指導・金融課」と検索 ○大分県電子申請ポータルサイト 〕でもアクセス可

→電子申請ポータルURL https://www.pref.oita.jp/site/denshishinseiportal/

農業近代化資金関係の手続きはこちら (既存の申請ページにアクセスします)

#### 1 農業近代化資金 はこちら

電子申請フォーム(リンク先)

農業近代化資金の利子補給(変更)承認申請、貸付実行報告、事業完了報告は、原則として所管の振興 局に提出します。

上記1のリンク先よりアクセスし、手続きを行ってください。

・ こちらをクリック 2 農業近代化資金以外の資金 はこちら

農業近代化資金以外の各種資金については、上記2のリンク先よりアクセスし、手続きを行ってください。

【注】農業近代化資金にかかる利子補給金の交付申請等(年2回、団体指導・金融課に対して補助金請求 等を行う手続き)については、上記2のフォームから手続きを行ってください。

まずは利用者登録 初のログインで必要です。 1 2 申請フォームにログイン 入力方法 3

# 新電子申請の利用者登録

# Graffer スマート申請

大分県電子申請で利用するGrafferアカウン トは、氏名・メールアドレス・パスワードを 設定することで作成できます。

Graffer アカウントの作成手順

1. ログイン画面に進む 申請ページにある「ログインして申請に進む」をクリックして、次の画面に進みます。

2. Graffer アカウントを作成する 「Grafferアカウントを新しく作成する」を クリックします。

3. 必要な情報を入力する 画面が切り替わったら、姓・名・メールアド レス・パスワードを入力して、「Grafferア カウントを登録する」をクリックします。

4. メールを確認する 登録したメールアドレスに届いたメール本文 にある、登録用URLをクリックすればアカウ ント登録は完了です。

大分県トップページ > 大分県 電子申請ポータルサイト > 新電子申請システムのアカウント作成方法

| G                                     | Googleでログイン                              |
|---------------------------------------|------------------------------------------|
| •                                     | LINEでログイン                                |
| Litel <b>Bill</b> if, Google <b>3</b> | TelaDeFcgHorizCelasの定けん。                 |
|                                       | 表先は                                      |
| ルアドレス                                 | a a a a a a a a a a a a a a a a a a a    |
|                                       |                                          |
| ·ワード 28                               |                                          |
|                                       | Grafferアカウントでログイン                        |
|                                       | /(スワードをAlenoide) <u>) だット</u> することができます。 |
| Graffer 2 70                          | 21-現的 21、プライバシーポリシー及び個人情報の取り扱いについて 23    |
|                                       | 上記に同事してサービスを利用する                         |
|                                       |                                          |

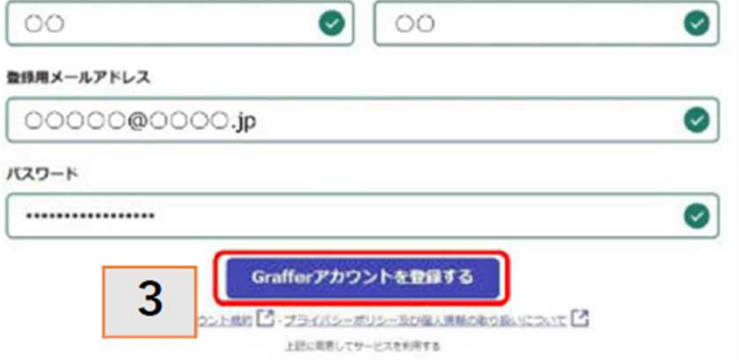

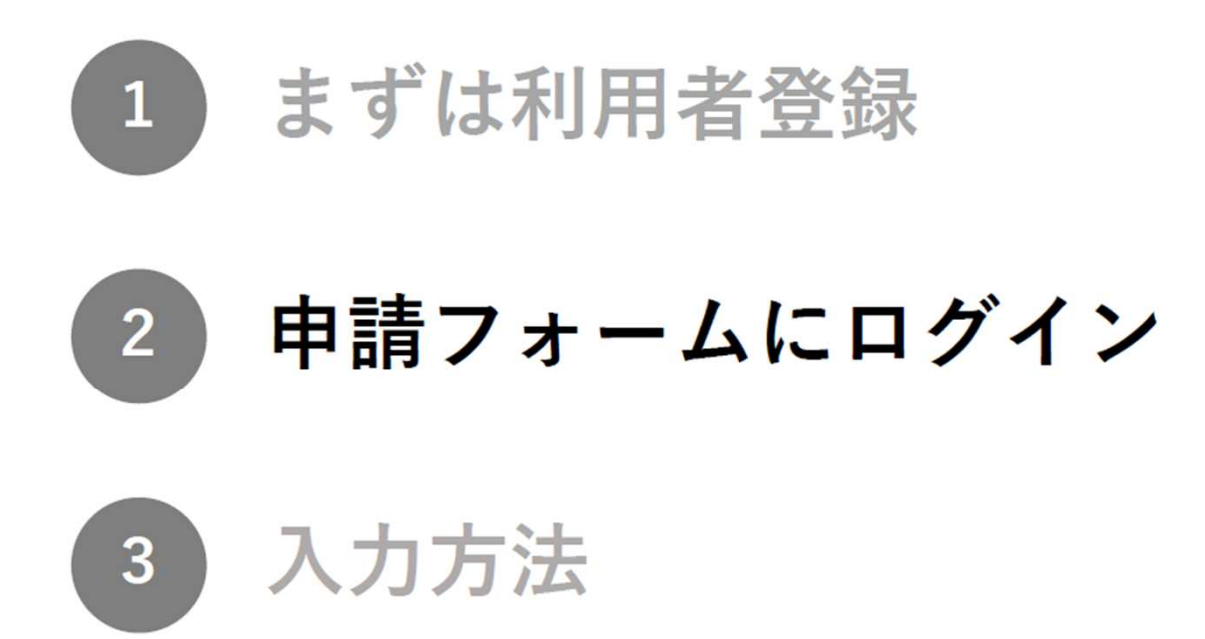

## ログイン画面

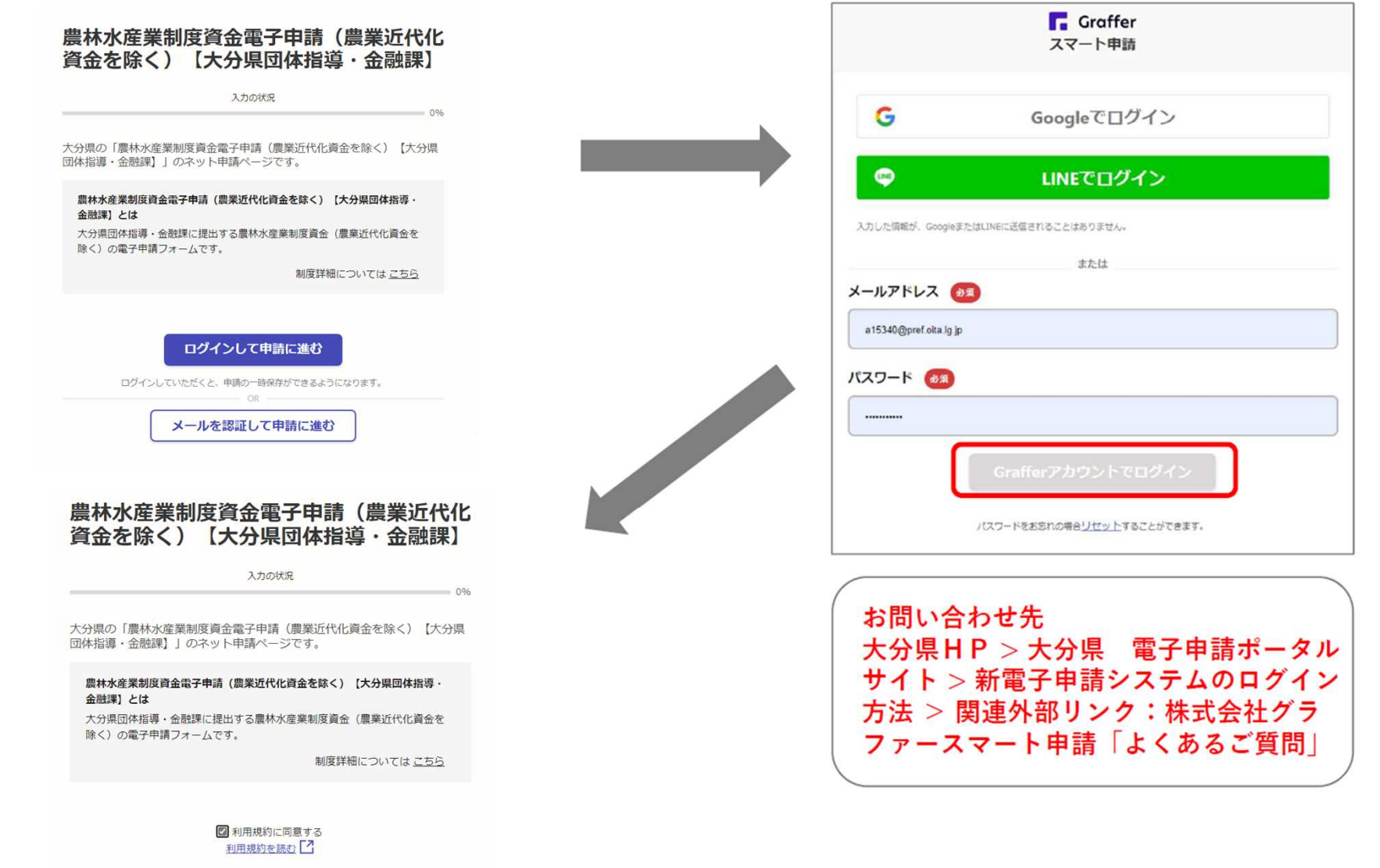

申請に進む

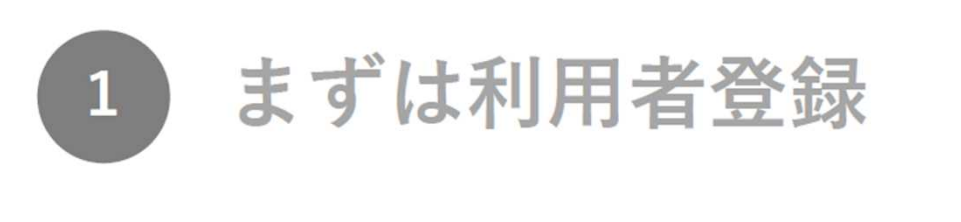

2 申請フォームにログイン

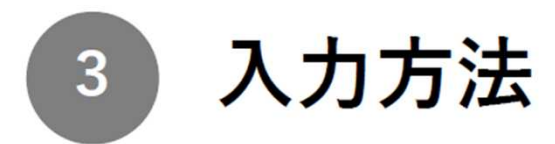

### ■ 1ページ目(申請者情報)

農林水産業制度資金電子申請(農業近代化資金を除く) 【大分県団体指導・ 金融課】

入力の状況

34%

### 申請者の情報

|                                       | 大分県大分市大手町3-1-1                                      |
|---------------------------------------|-----------------------------------------------------|
| () 個人                                 | 法人番号 産業                                             |
| ● 法人                                  | はし代表考え、                                             |
|                                       |                                                     |
| ○ 法人を検索して自動入力する 法人名 ◎類                | 電話番号 00 00 00 00 00 00 00 00 00 00 00 00 00         |
| 株式会社県庁商事                              | 0975063611                                          |
| 法人名(カナ) 💩 🖩                           | メールアドレス 101                                         |
| ケンチョウショウジ                             | oono-mitsumoto@pref.oita.lg.jp                      |
| <b>郵便番号 ◎</b><br>ハイフンなしの半角7桁で入力してください | 連絡担当者名 💩 🕫 申請内容に確認が必要な際に連絡することがあるため、担当者の氏名を入力してください |
| 8708501                               | 県庁太郎                                                |
|                                       | 次へ進む                                                |
|                                       | く 制度概要ページに戻る                                        |

本店所在地 💩 🕫

申請者の情報を案内に従って順番に入力していきます。

10

### 2ページ目(対象資金情報)

農林水産業制度資金電子申請(農業近代化資金を除く)【大分県団体指導・ 申請様式等 必須 金融課] 申請様式等のファイルを添付してください(最大容量10MB。以下同じ。)。 ファイルを選択… 入力の状況 67% ✓ 利子補給申請書.pdf ■ 削除 添付ファイル(その2) 低篇 申請の一時保存について 複数のファイルを添付する場合にご使用ください(以下同じ)。 \Lambda ファイルを選択… 保存期間は30日間です。同じアカウントでログインし、この手続の 申請ページを開くことで、一時保存した内容から申請を再開できま ✓ <u>収支計画.pdf</u> 前 削除 す。 添付ファイル(その3) 任業 対象資金 ファイルを選択… 産業名 必須 添付ファイル (その4) 任意 農業・林業・水産業のいずれかを選択してください。 \Lambda ファイルを選択… 水産業 V 備考 低温 制度資金名(水産業) 特記事項等があれば、こちらにご記入ください。 制度資金の名称を選択してください。 漁業近代化資金 V 手続名 必須 手続名を選択してください。 利子補給承認申請(変更申請含む。)  $\sim$ 

各手続きで定められて いる申請様式、添付 書類等を添付します (最大10ファイル)。 (添付可能ファイル: pdf,word(docx),excel(xlsx)等)

対象資金及び対象手続きの情報を案内に従って順番に入力していきます。 11

| 入力内容確認画 | 面 |
|---------|---|
|---------|---|

申請内容の確認

申請者の情報

申請者の種別
必須

法人名 (カナ) 必須

ケンチョウショジ

郵便番号 必须 8708501

本店所在地 必须

法人番号 任職

県庁 花子

0975063611

電話番号 必須

メールアドレス

法人代表者名 必須

大分県大分市大手町3-1-1

法人

法人名 **必须** 株式会社県庁商事

農林水産業制度資金電子申請(農業近代化資金を除く)【大分県団体指導・ 金融課】

入力の状況

100%

✔ 編集

✓ 編集

✓ 編集

✓ 編集

✓ 編集

✔ 編集

✓ 編集

∠ 編集

🧾 編集

| 対象資金         |           |           |      |
|--------------|-----------|-----------|------|
| 産業名 必須       |           |           |      |
| 水産業          |           |           | ▲ 編集 |
| 制度資金名(水産業)   | 必須        |           |      |
| 漁業近代化資金      |           |           | ✔ 編集 |
| 手続名 必須       |           |           |      |
| 利子補給承認申請(変更早 | 申請含む。)    |           | ∠ 編集 |
| 申請様式等。       |           |           |      |
| 利子補給申請書.pdf  |           | ファイルを確認する | ✔ 編集 |
| 添付ファイル (その2) | 任贏        |           |      |
| 収支計画.pdf     |           | ファイルを確認する | ✔ 編集 |
| 添付ファイル (その3) | 任赢        |           |      |
|              |           |           | ∠ 編集 |
| 添付ファイル (その4) | 任篇        |           |      |
|              |           |           | ✔ 編集 |
| 添付ファイル (その5) | 任贏        |           |      |
|              |           |           | ▲ 編集 |
|              |           |           |      |
| 備考任黨         |           |           |      |
|              |           |           | ✔ 編集 |
|              |           | _         |      |
|              | ▼ この内容で申請 | する        |      |

 $\sum$ 

oono-mitsumoto@pref.oita.lg.jp

53

連絡担当者名 💩 🕫

県庁 太郎

入力内容を確認し、問題なければ申請ボタンをクリックします。

12

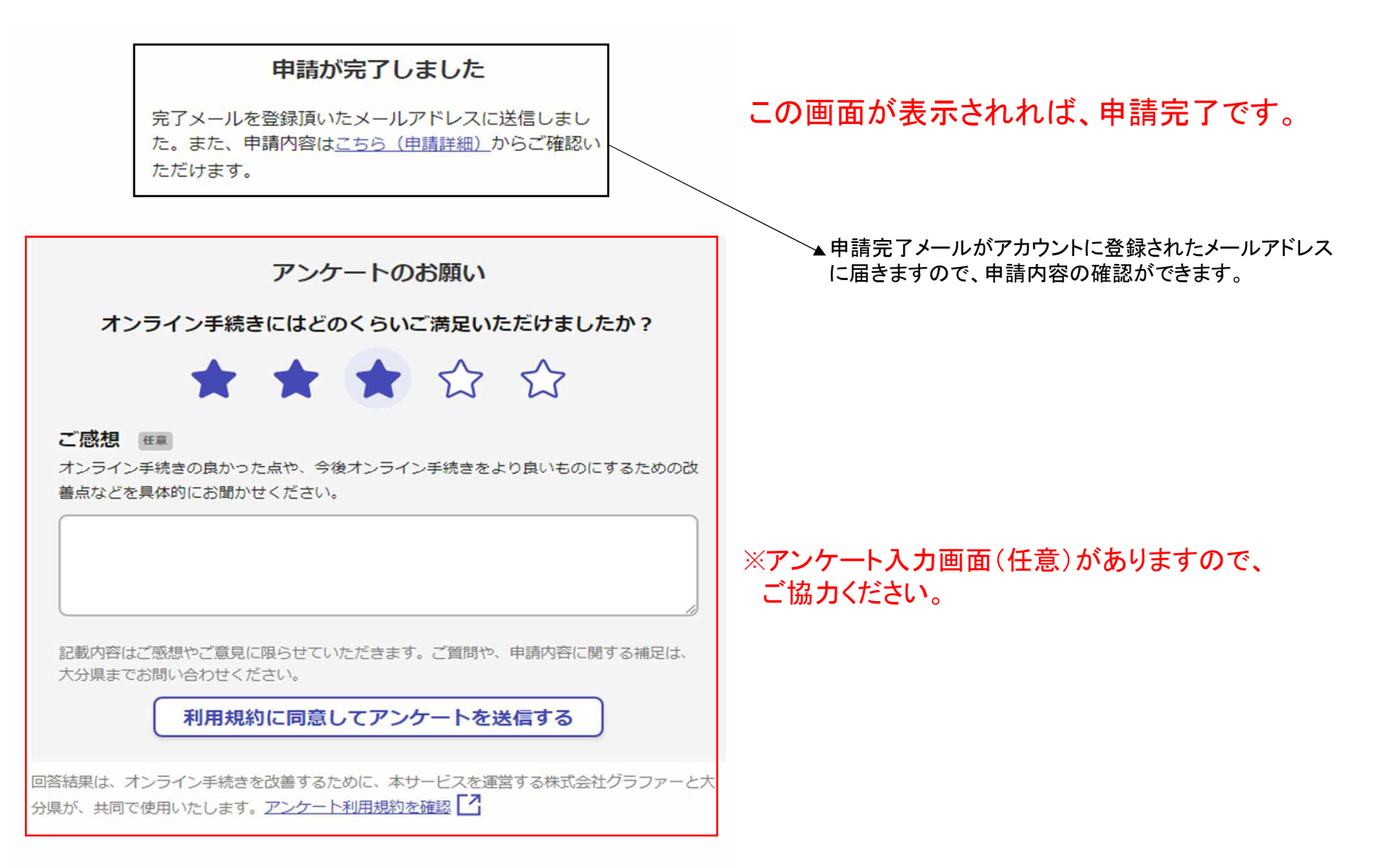

ホームへ戻る